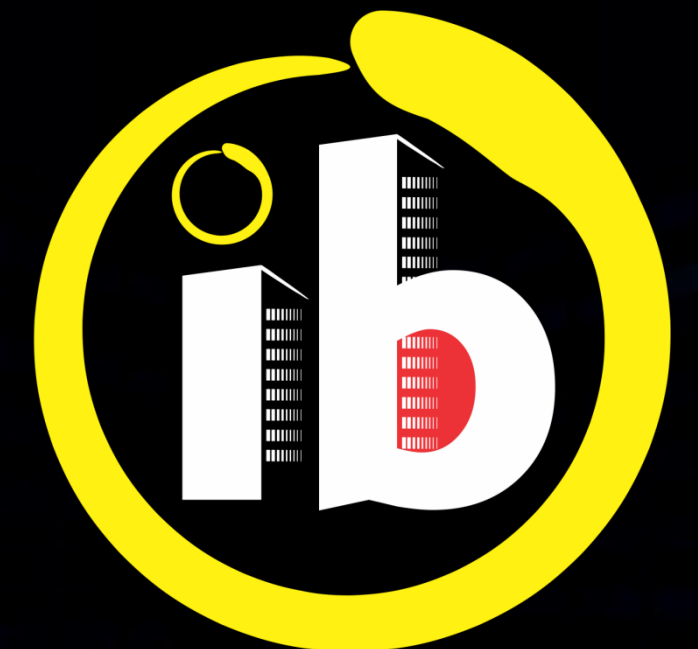

# interbind Condomínios

SÍNDICO e SUBSÍNDICO UTILIZAÇÃO

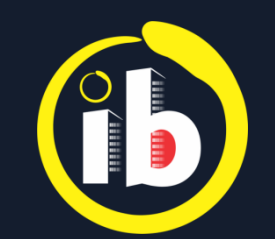

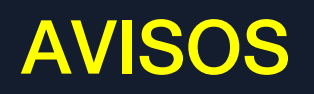

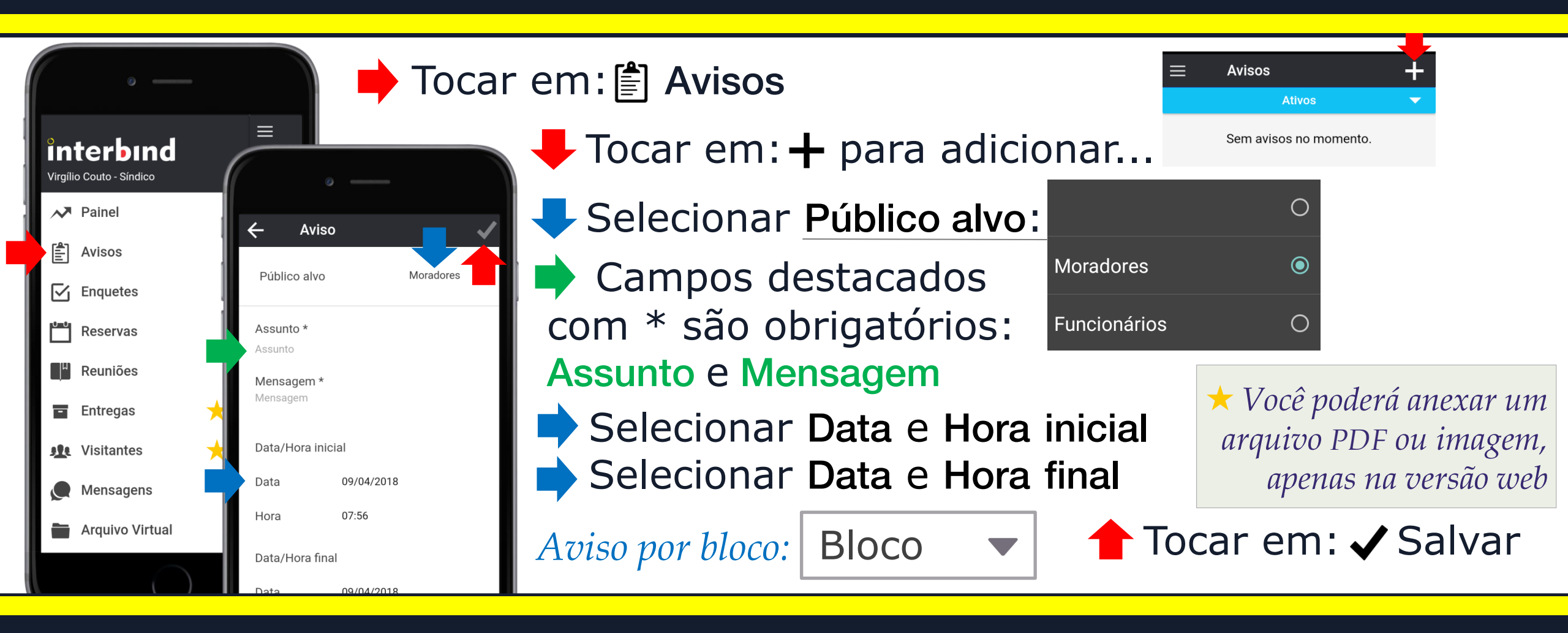

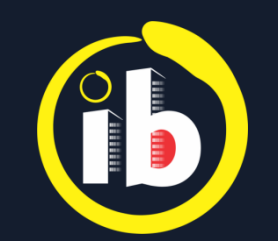

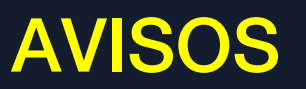

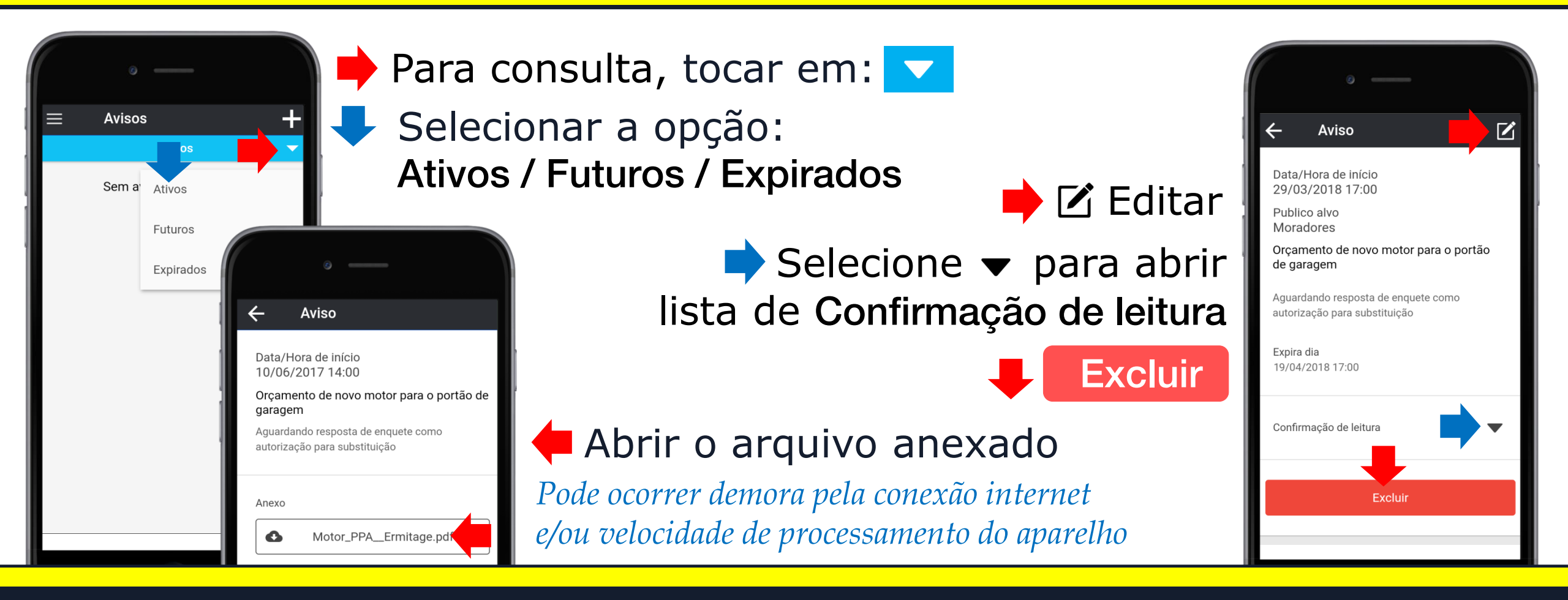

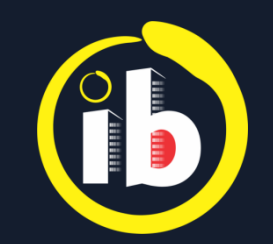

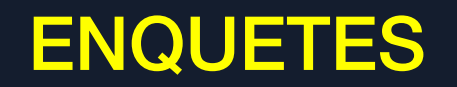

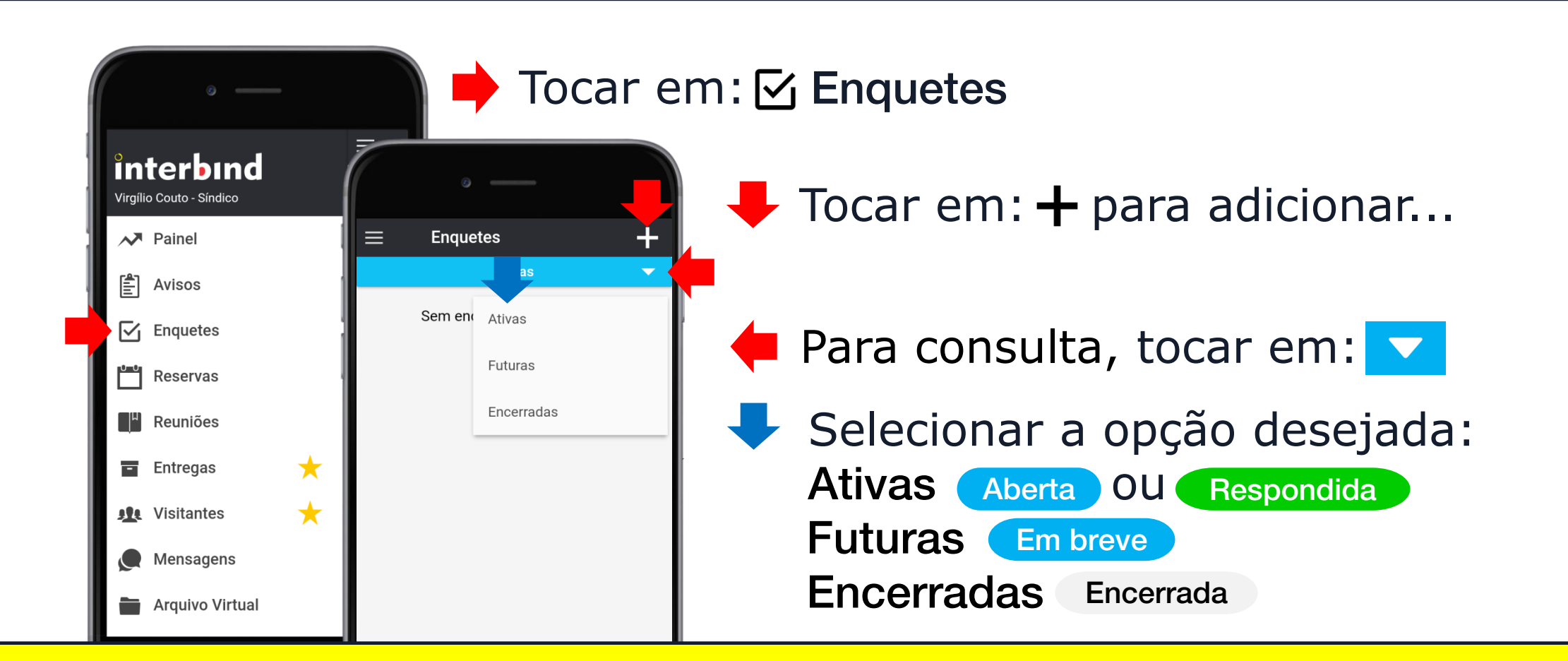

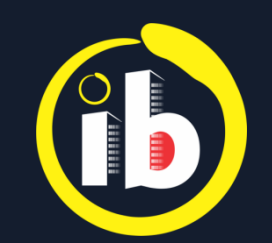

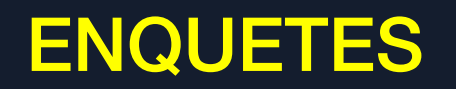

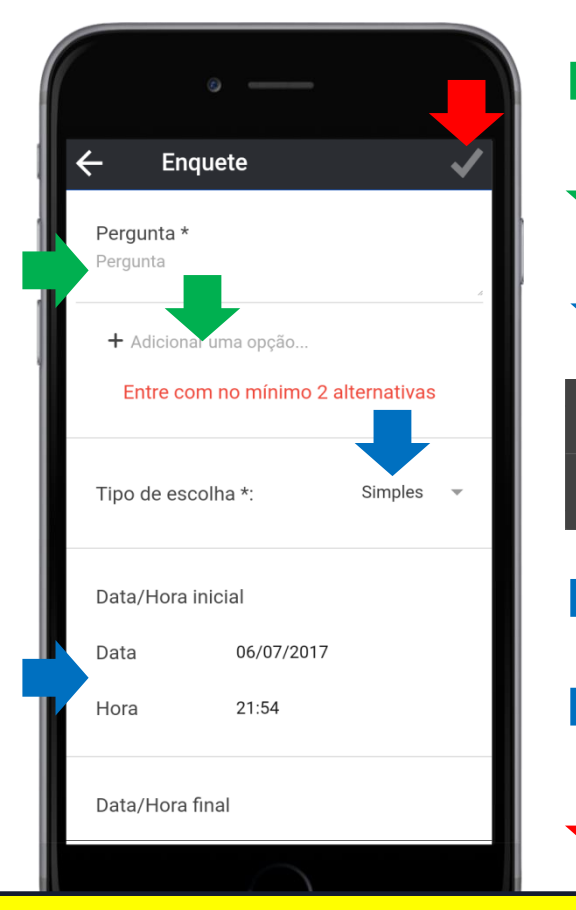

Inserir, obrigatoriamente uma pergunta

- Adicionar, pelo menos, duas opções
- Selecionar o tipo de escolha desejada

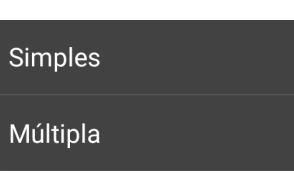

- Simples: marcar apenas uma opção
   Múltipla: marcar duas ou mais opções
- Selecionar Data e Hora inicial
- Selecionar Data e Hora final
- 🕨 Tocar em: 🗸 Salvar

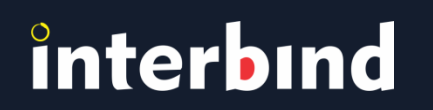

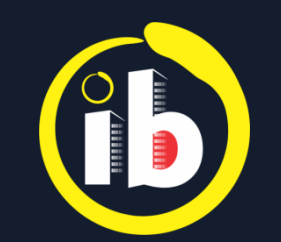

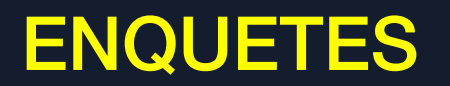

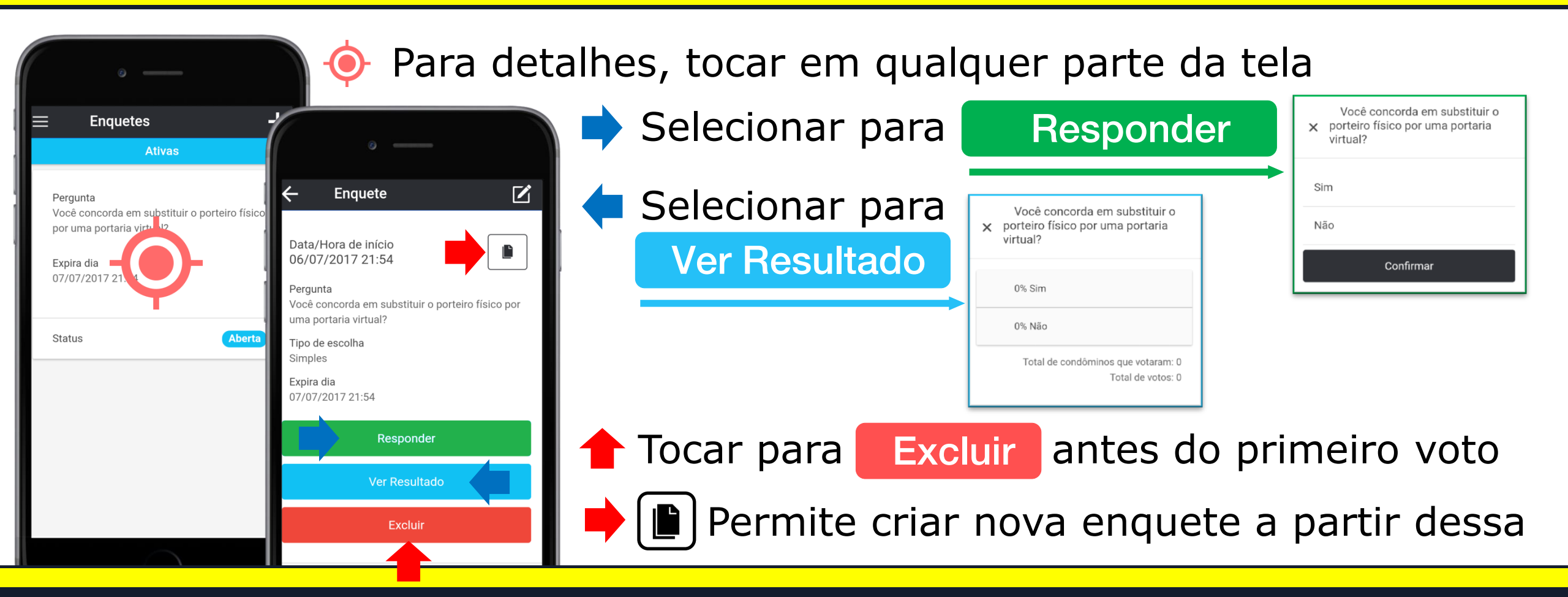

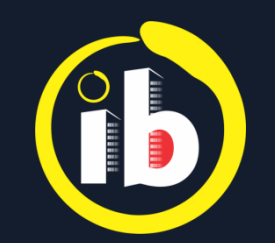

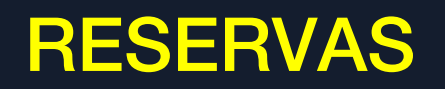

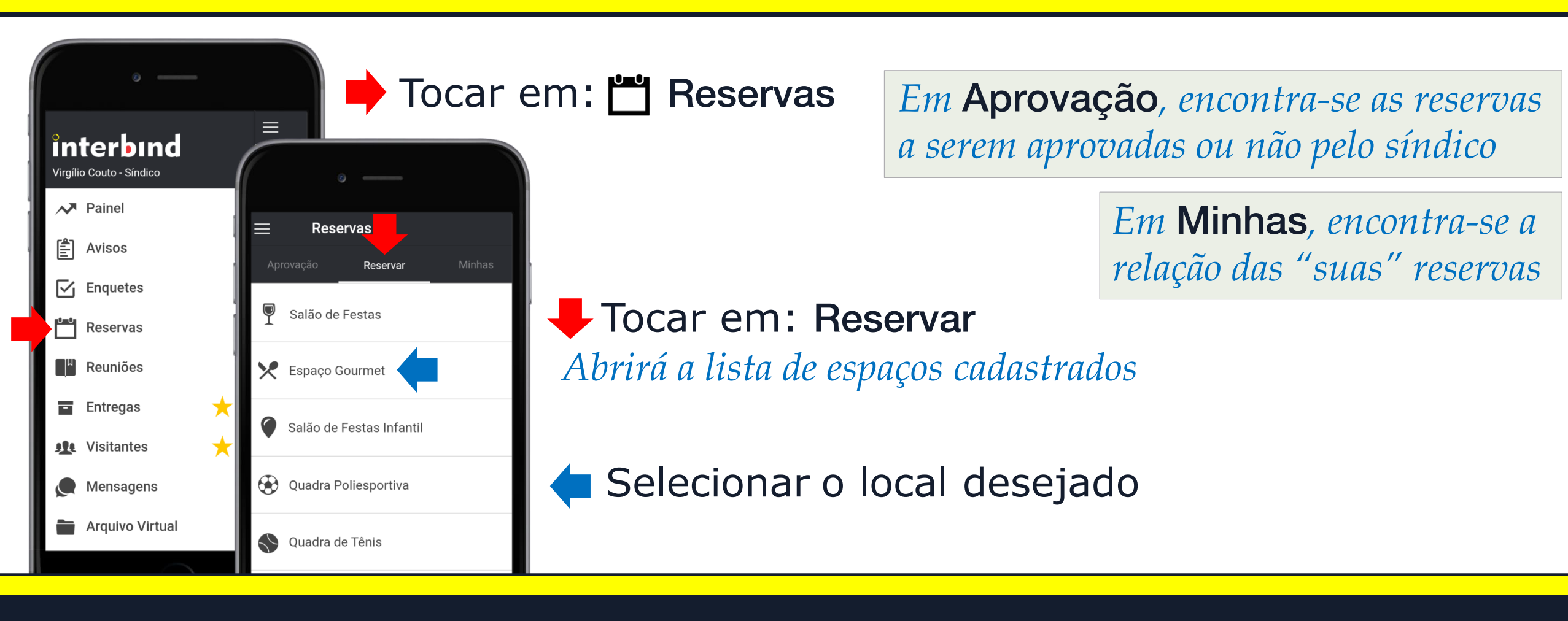

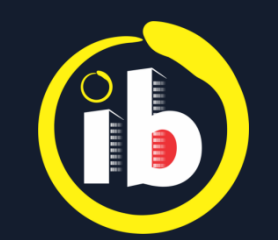

#### RESERVAS

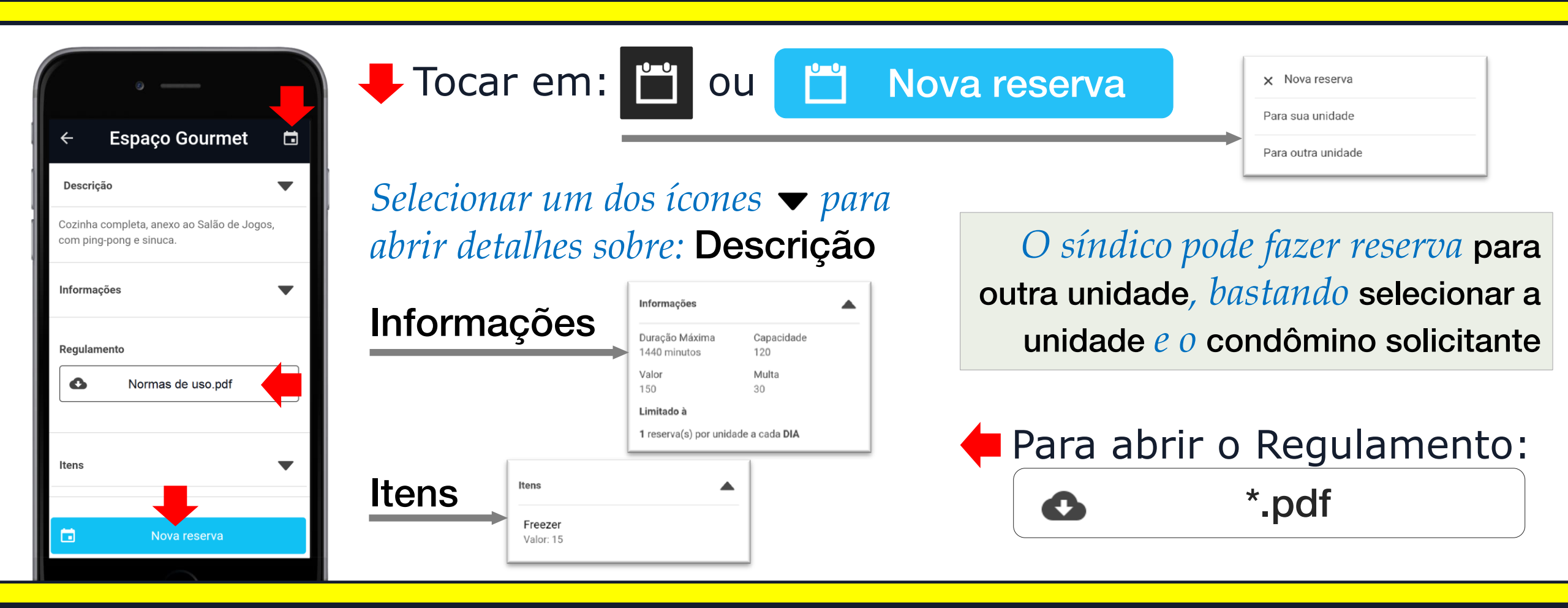

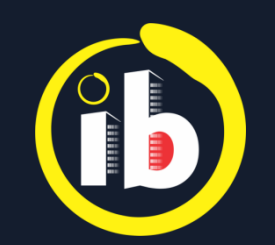

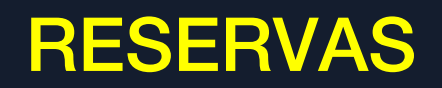

#### 🔶 Tocar no campo de data

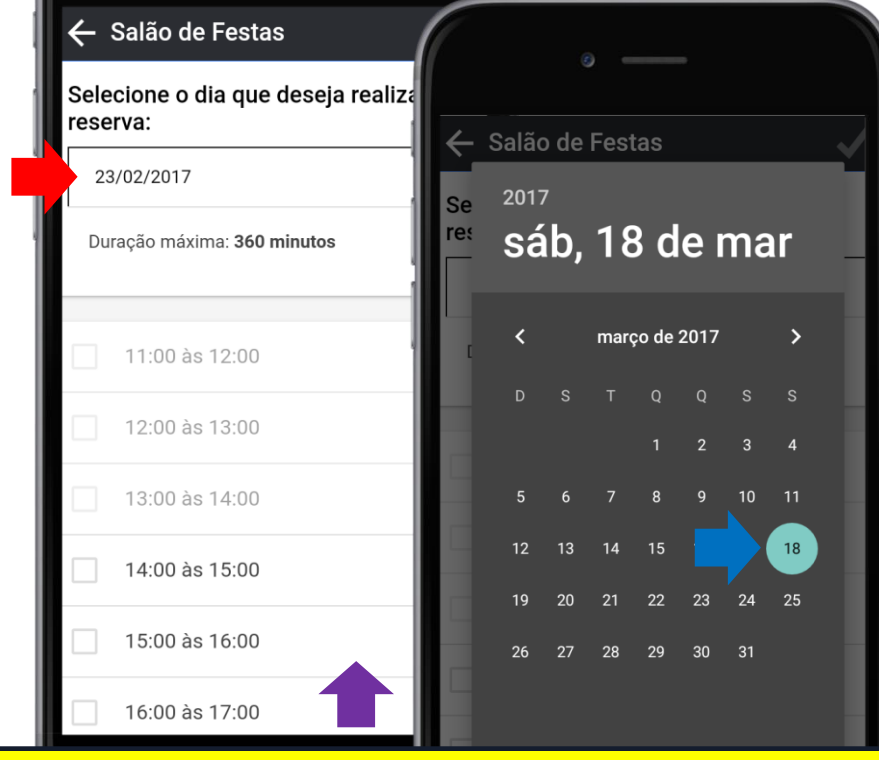

Selecionar a data desejada
 O formato do calendário depende
 da versão Android ou iOS usada

### Selecionar Horários

Se o horário estiver aguardando aprovação ou aprovado será indicado no status à direita dos intervalos

🖊 Tocar em: 🗸 Salvar

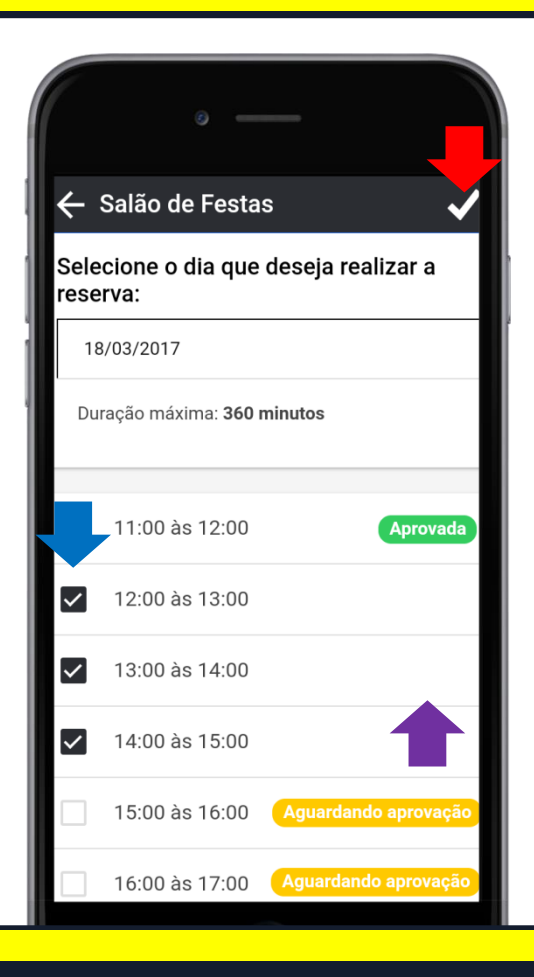

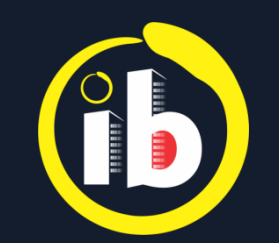

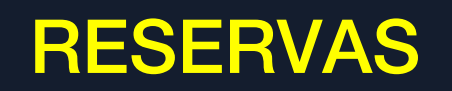

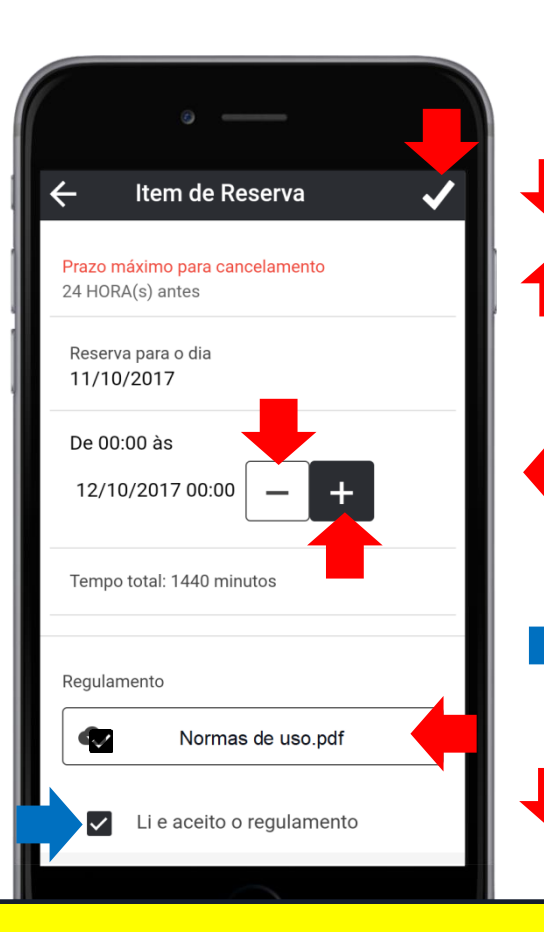

Para adicionar ou diminuir o período de reserva:
Tocar em: - até o intervalo mínimo estabelecido
Tocar em: - o limite de duração máxima permitida

🗧 Para abrir o Regulamento: 🛛 📣

\*.pdf

Selecionar 🗹 Li e aceito o regulamento

🕨 Tocar em: 🗸 Salvar

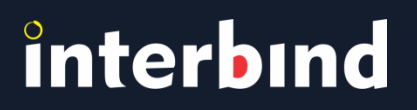

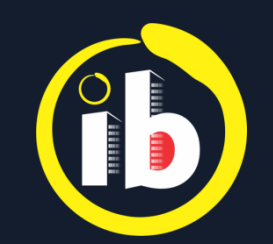

### RESERVAS

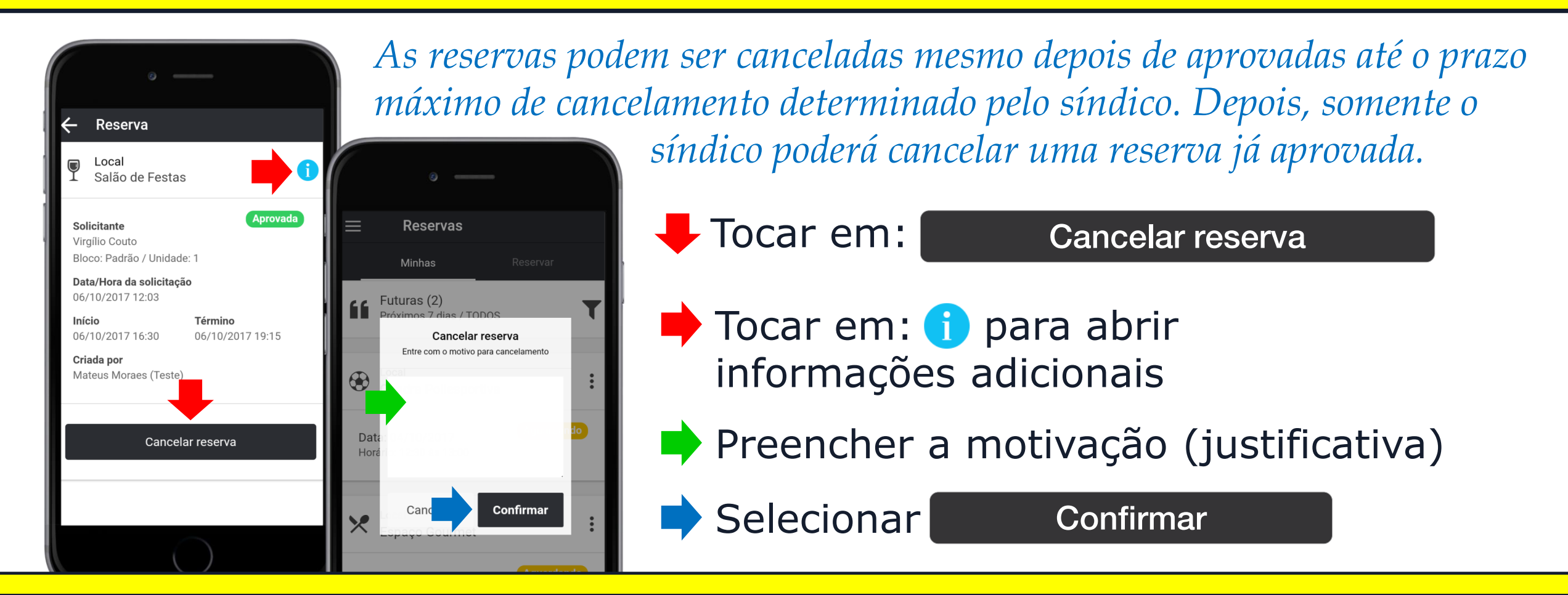

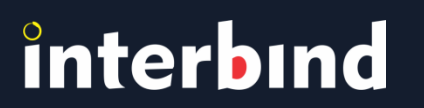

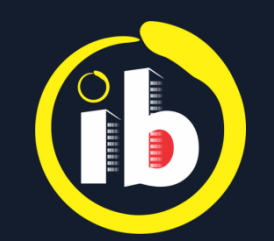

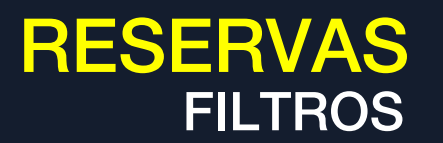

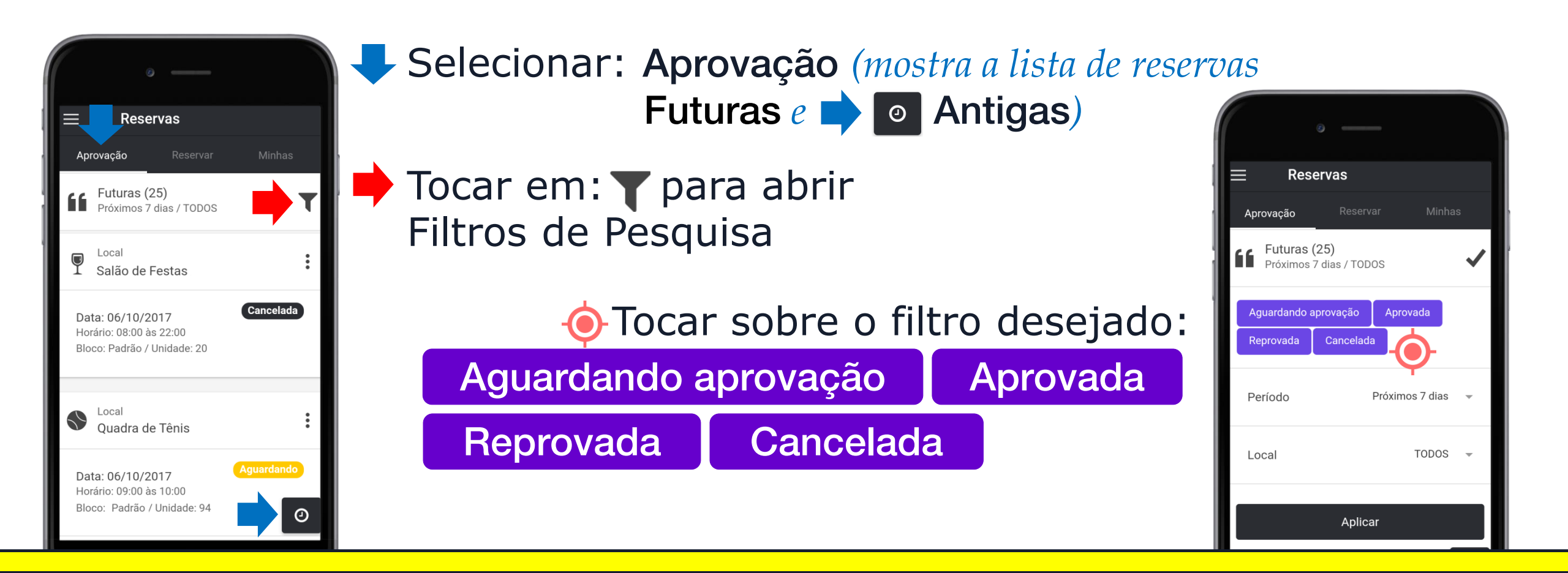

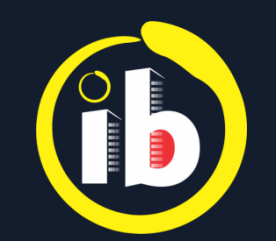

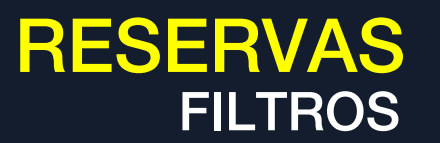

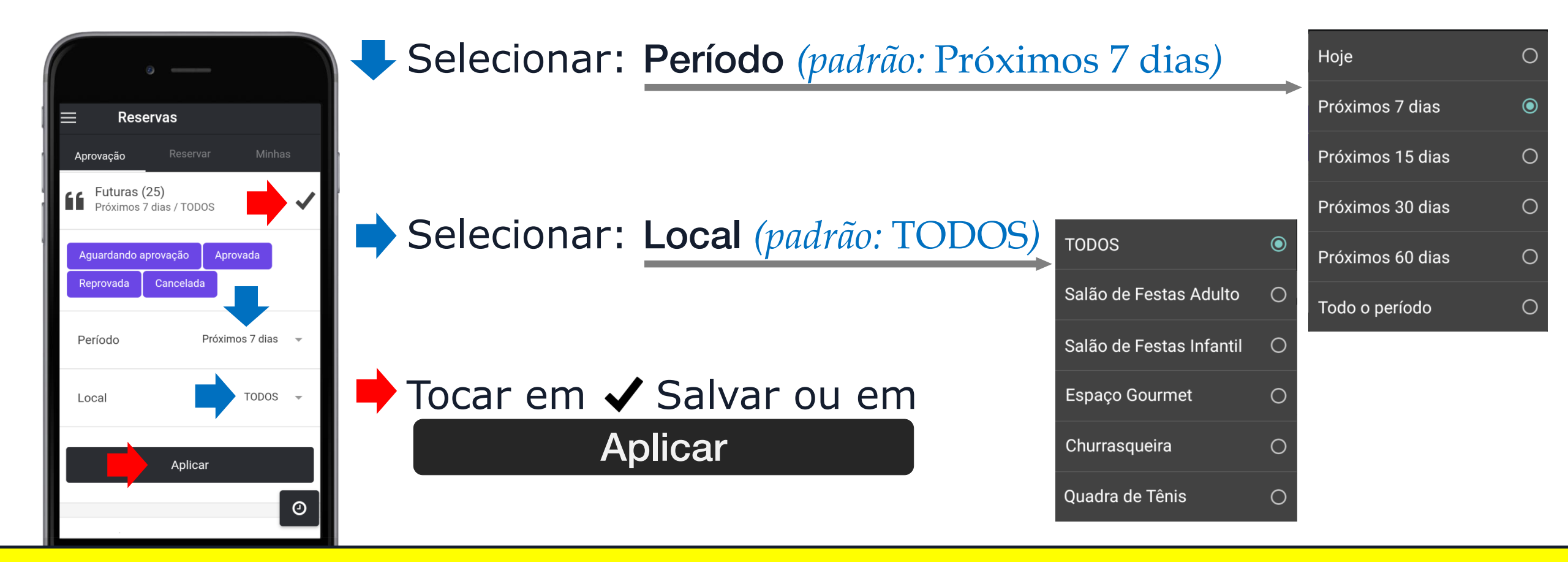

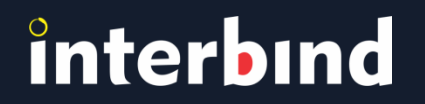

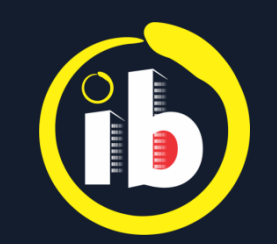

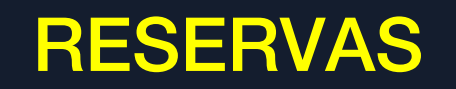

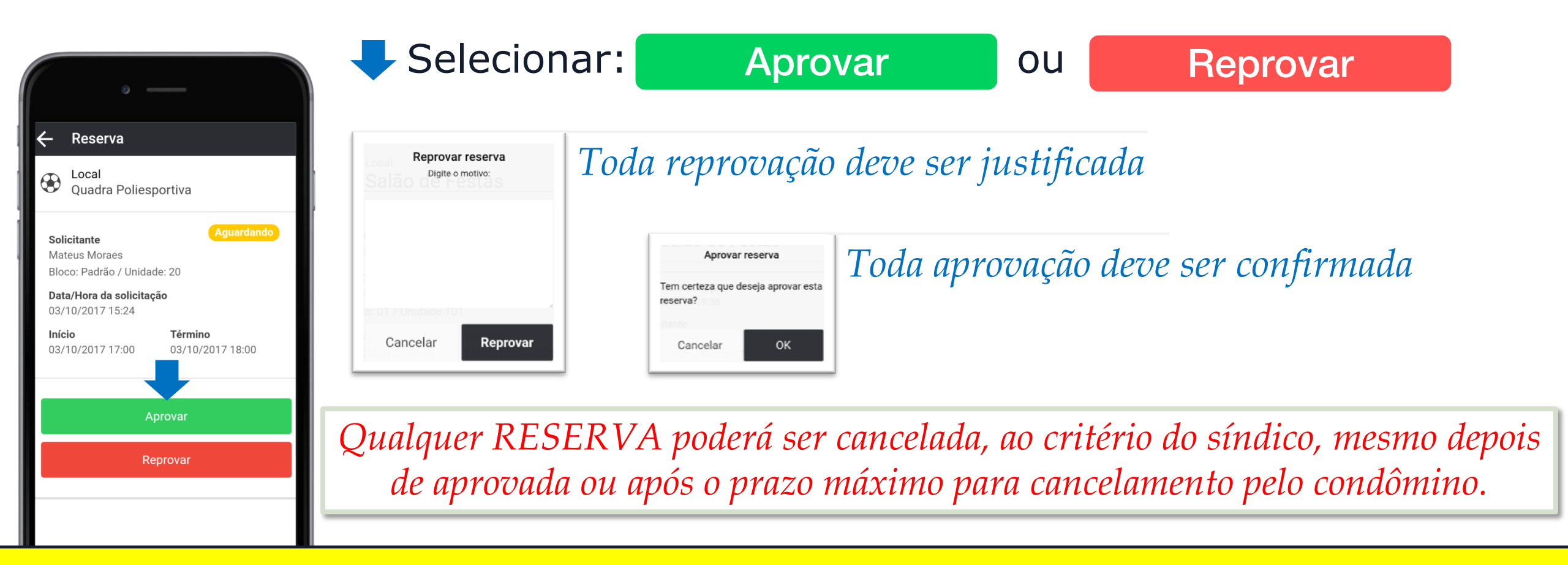

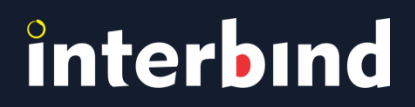

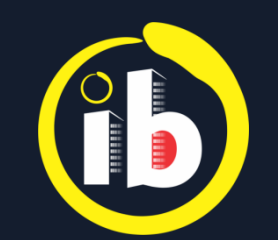

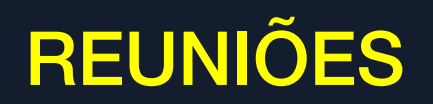

| 🗾 🛑 Tocar em: 📲 Reuniões e em: 🕂 para adicionar                            |                                          |                                                                                                    |                            |                                                                              |  |  |
|----------------------------------------------------------------------------|------------------------------------------|----------------------------------------------------------------------------------------------------|----------------------------|------------------------------------------------------------------------------|--|--|
| Interbind         Virgílio Couto - Síndico         ✓ Painel                |                                          | <ul> <li>Inserir o título da reunião</li> <li>Selecionar o formato, Simples ou Assembleia </li> </ul> |                            |                                                                              |  |  |
| <ul> <li>▲ Avisos</li> <li>✓ Enquetes</li> <li>▲ Reservas</li> </ul>       | Cadastro Participantes (1) F<br>Título * | 0 -                                                                                                   |                            | Selecionar o tipo de reunião,<br>Presencial ou × Virtual                     |  |  |
| Reuniões<br>Entregas                                                       | Formato *                                | Agendamento:<br>Data: Hora:                                                                           | Hora:                      | Selecionar Data e Hora para iniciar a reunião ou assembleia                  |  |  |
| <ul> <li>Visitantes</li> <li>Mensagens</li> <li>Arquivo Virtual</li> </ul> | Assembleia<br>Tipo *<br>Presencial       | 29/01/2017<br>Condôminos pode<br>Antes da reunião                                                     | 16:46<br>em sugerir pautac | Selecionar permissão para sugestão<br>de pauta: Antes e/ou Durante a reunião |  |  |
|                                                                            | Virtual                                  |                                                                                                    |                            |                                                                              |  |  |

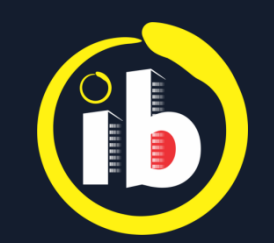

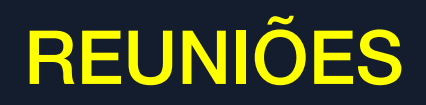

| ø                                                                 |            |
|-------------------------------------------------------------------|------------|
| ← Reunião 🗸                                                       |            |
| Cada Participantes (1) Pautas                                     |            |
| Venhum Todos X Nenhum Selecione, pelo menos, MAIS UM participante | 1          |
| Bloco: Padrão / Unidade: 1                                        | 0          |
| Virgílio Couto                                                    |            |
| Mateus Moraes                                                     |            |
| Bloco: Padrão / Unidade: 3                                        |            |
| Mauricio Kalil                                                    |            |
| Bloco: Padrão / Unidade: 5                                        | <b> </b> ' |
| Pasteur Junior                                                    | (          |
| Plana: Dadrão / Unidada: 2                                        |            |

#### Selecionar aba Participantes

Para reuniões simples, deve-se selecionar ✓, individualmente, ✓ marcar Todos os participantes que receberão a convocação ou × Nenhum, para limpar seleção.

#### Selecionar participantes

Para assembleias, todos os proprietários responsáveis pela unidade receberão a convocação e poderão votar online.

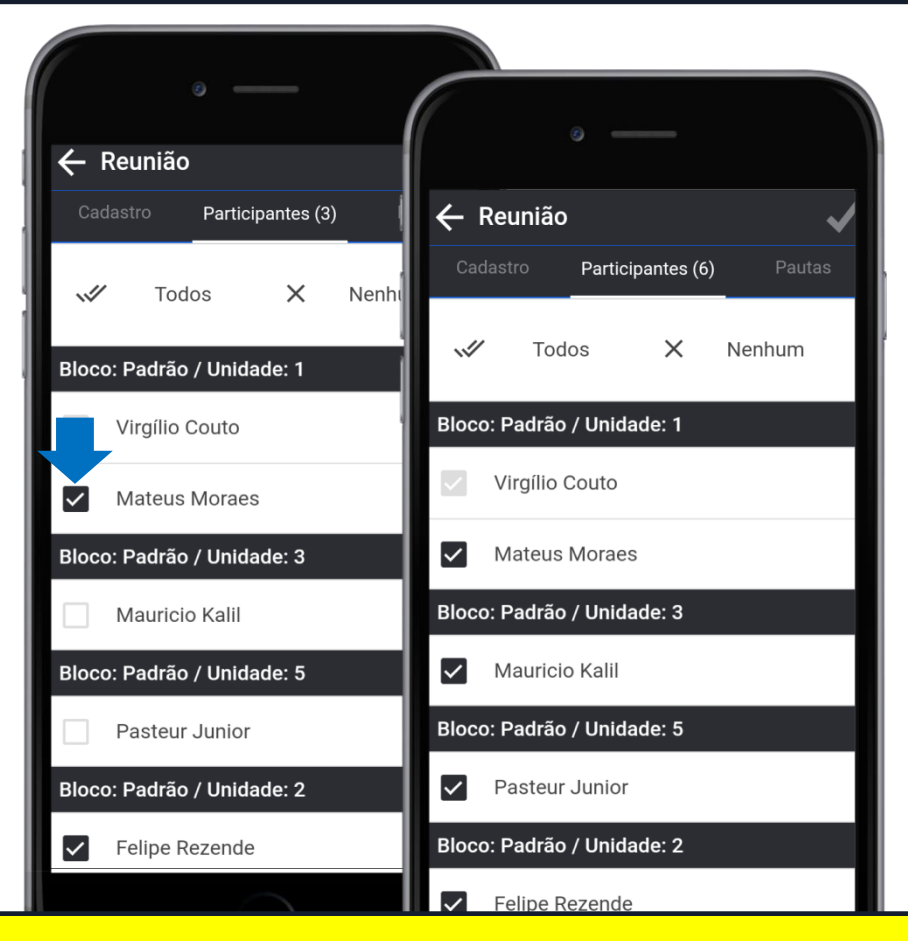

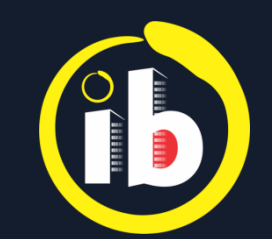

## **REUNIÃO VIRTUAL**

|                                                                  | elecionar Pautas e 📫 tocar em: 🕂 Nova pauta                                                                                                    |                                                                       |  |  |
|------------------------------------------------------------------|----------------------------------------------------------------------------------------------------|-----------------------------------------------------------------------|--|--|
| ← Reunião ✓ Pautas ← Reunião ✓ Cadastro Participantes Pautas CTI | ra que ocorra uma reunião virtual é necessário<br>ar, ao menos, uma pauta para abrir o chat                                                        | Ø<br>Bessingas<br>✓ Votação                                           |  |  |
| Crie no mín<br>Pounião<br>X Pauta<br>Título *                    | <ul> <li>Inserir um título para a pauta</li> <li><i>Caso haja votação para esta pauta:</i></li> <li>Selecionar: Votação (o procedimento</li> </ul> | Tipo de escolha *:<br>Simples 🗸<br>Múltipla<br>Pergunta *<br>Pergunta |  |  |
| Título Descrição Descrição Votação Tipo de escolha *:            | <ul> <li>Tocar em: OK</li> <li>Tocar em: ✓ Salvar</li> </ul>                                                                                       | + Adicionar uma alternativa<br>Entre com no mínimo 2 alternativas     |  |  |

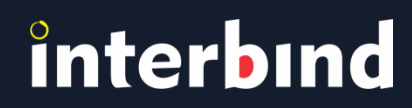

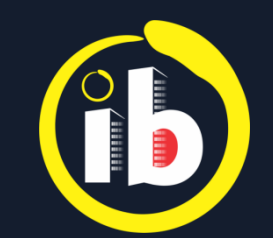

## **REUNIÃO VIRTUAL**

| •                          |                                         | Quando o s                                                          | status apresen                    | tar Agendada, basta tocar no card                        |
|----------------------------|-----------------------------------------|---------------------------------------------------------------------|-----------------------------------|----------------------------------------------------------|
| ⊟ Reuniões                 | ·                                       | Você te                                                             | em a lista dos que (              | confirmaram o recebimento de convocação,                 |
| A                          | ← Reunião                               |                                                                     |                                   | <i>em</i> <b>Participantes</b> , <i>e se confirmaram</i> |
| Assembleia                 | Geral Participantes                     | 🔶 Peunião                                                           | ° —                               | ou não a presença na reunião virtual                     |
| Tipo:<br>Virtual           | Confirmaram presença                    |                                                                     | ← Reunião 🛛 🗹 C                   |                                                          |
| Arandada <sub>N</sub> ira: | Virgílio Couto                          |                                                                     | Geral Participantes Pautas        | Caso queira acrescentar outra pauta:                     |
| Criada por:                | Confirmou recebimento                   | Título<br>Assembleia geral ordinária<br>Tipo                        | Todas as pautas foram             | Selecionar Pautas                                        |
| Virgílio Couto             | Não confirmaram presença                | Virtual                                                             |                                   |                                                          |
|                            | Sávio Silvério<br>Confirmou recebimento | Agendada para<br>06/02/2017 às 19:30                                |                                   | Focar em: E incluir pauta                                |
| Status                     | Mateus Moraes                           | Após a Data/Hora de agendamento será possív<br>dar início à reunião | E Incluir pauta                   | Dava cada manta node co tar uma motação                  |
|                            | Ainda não confirmou recebimento         | Criada por:<br>Virgílio Couto                                       | Eleição de novo síndico (Votação) | Para caua paula pode-se ler ama oolação                  |
|                            |                                         | Status Agendada                                                     | Apresentação de candidatos        | — Consulta do status para esta reunião                   |
|                            |                                         |                                                                     | Status Em espera                  |                                                          |

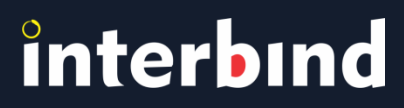

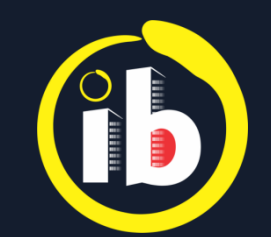

### **REUNIÃO VIRTUAL**

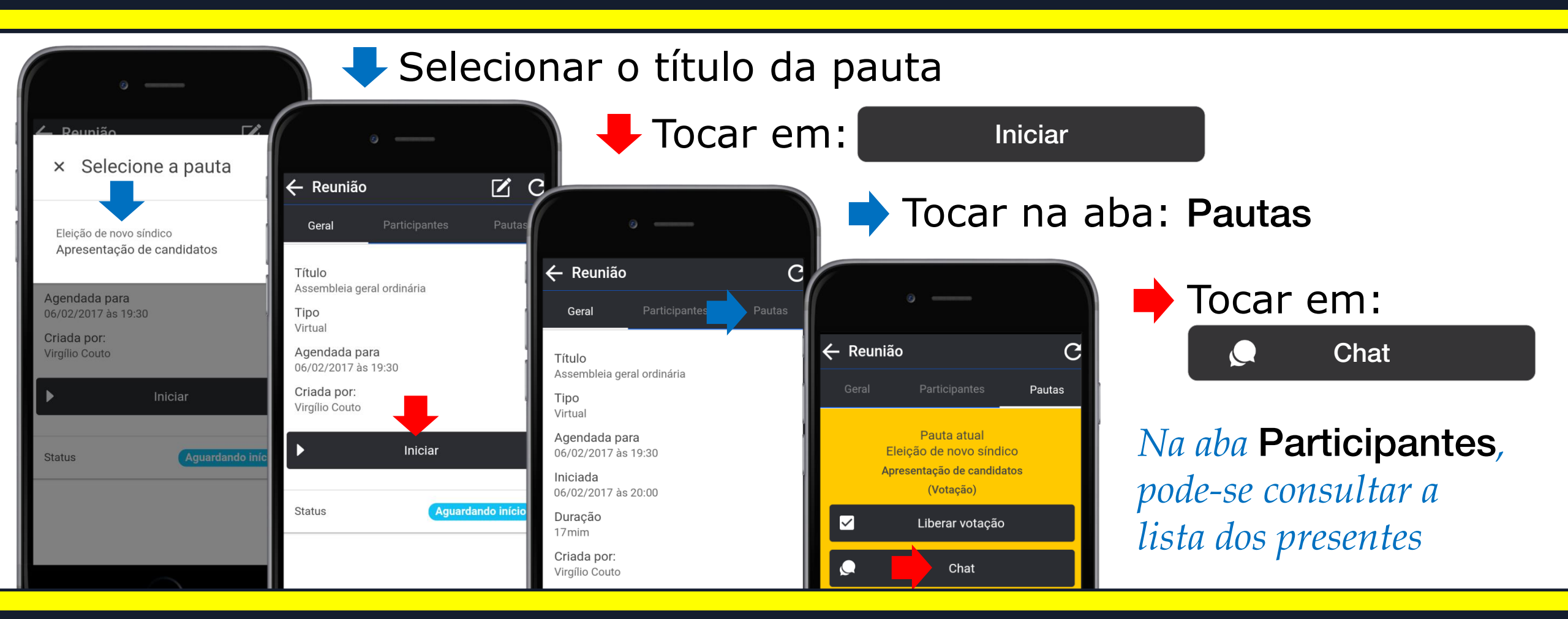

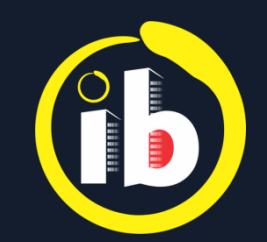

## **\*** REUNIÃO VIRTUAL

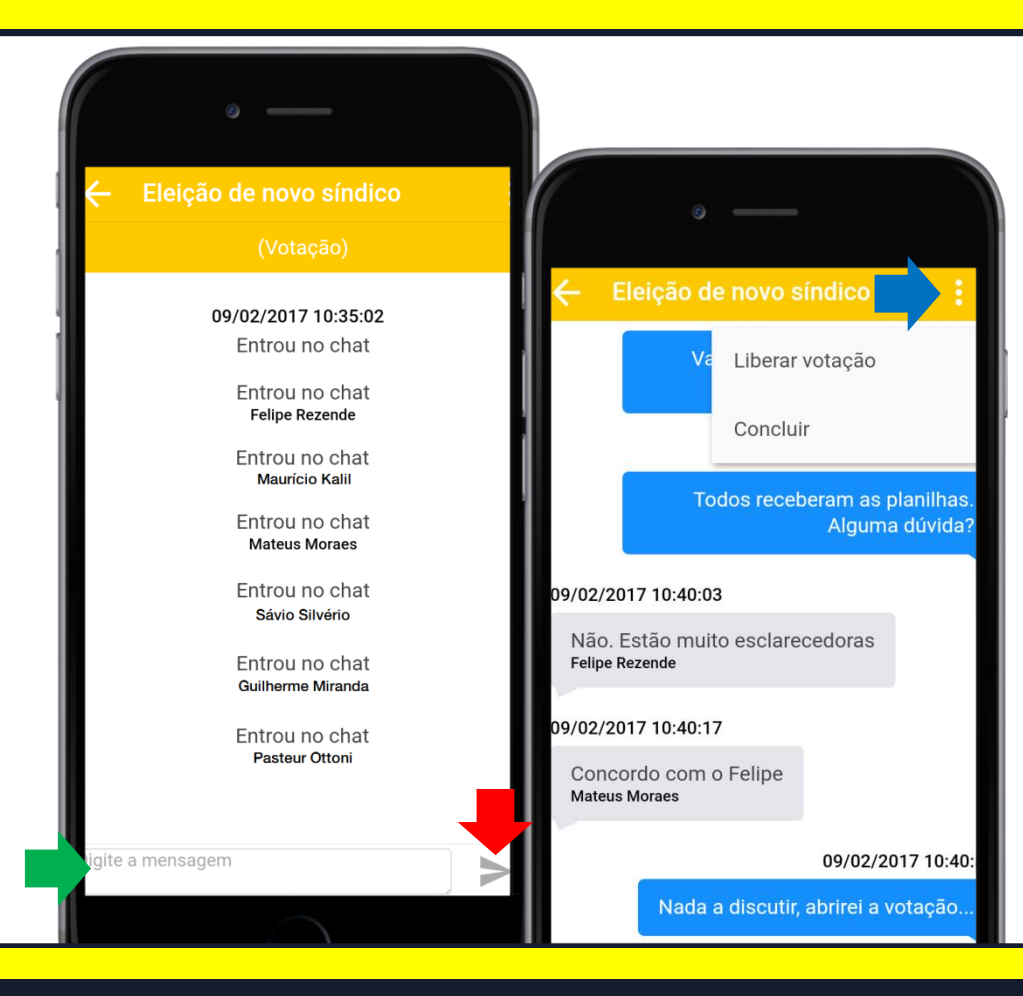

Aguardar que os participantes entrem no chat

Para iniciar a conferência, digitar na caixa de texto

- 🖊 Tocar em: 🍉 para enviar
  - Selecionar: : para Liberar votação

Na tela, aparecerá, para todos os participantes, que a Enquete está liberada para votação

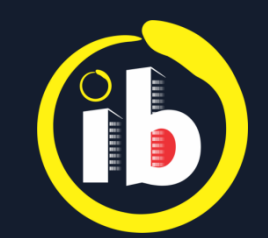

## **★** REUNIÃO VIRTUAL

| ° —                                                                    |                                                 | Selecional                                                                                                    | r: : e 📫 tocar em: Votar                          |                                                                      |
|------------------------------------------------------------------------|-------------------------------------------------|----------------------------------------------------------------------------------------------------|---------------------------------------------------|----------------------------------------------------------------------|
| ← Eleição de novo sínd                                                 | 8 — Eleisão do pous síndios —                   | · _ ·                                                                                                    | o de voto                                         |                                                                      |
| Tc<br>Concluir                                                         | Quem você escolhe                               | ← Eleição de novo síndico                                                                                            | 🖊 Tocar em: 📀                                     | 。 —                                                                  |
| Não. Estão muito esclarecedoras                                        | Mateus                                          | Resultado parcial                                                                                                    | Tocar em:                                         | <ul> <li>Eleisão do pous cíndico</li> <li>x Você já votou</li> </ul> |
| Concordo com o Felipe<br>Mateus Moraes                                 | Felipe<br>ncordo com o Felipe<br>eus Moraes     |                                                                                                    | Tocar em:<br>Resultado parcial                    | Quem você escolhe<br>como síndico?                                   |
| 09/02/2017 10                                                          |                                                 | Concordo com o Felipe<br>Mateus Moraes<br>09/02/2017 10:40:5<br>Nada a discutir, abrirei a votação<br>Virgilio Couto | Mostra os percentuais de<br>cada opção e o número | Resultado parcial:                                                   |
| Virgilio C                                                             | Nada a discutir, abrirei a votaçã               |                                                                                                    |                                                   | 33.33% Mateus                                                        |
| 09/02/2017 10:41:04<br>Enquete liberada para votação<br>Virgílio Couto | 09/02/2017 10:41:04                             |                                                                                                    |                                                   | 0.00% Felipe                                                         |
| Digite a mensagem                                                      | Enquete liberada para votação<br>Virgilio Couto | 09/02/2017 10:41:04<br>Enquete liberada para votação<br>Virgílio Couto                                               | total de votos                                    | ✓ 66.67% Mauricio                                                    |
| $\cap$                                                                 | igite a mensagem                                |                                                                                                    |                                                   | total de votos: 30                                                   |

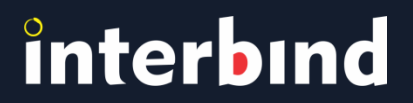

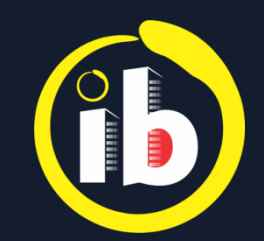

## **\*** REUNIÃO VIRTUAL

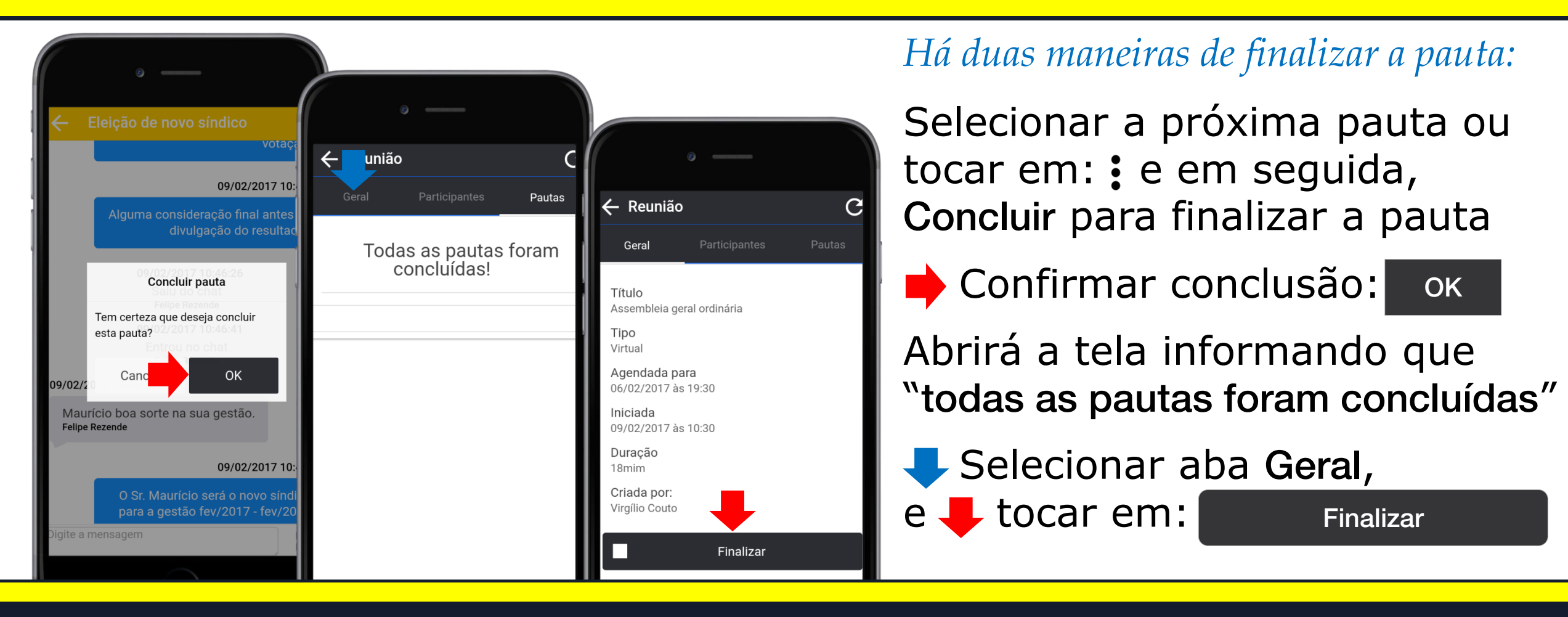

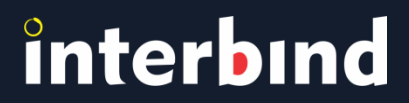

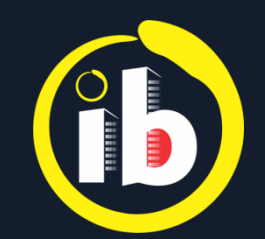

### **\*** REUNIÃO VIRTUAL

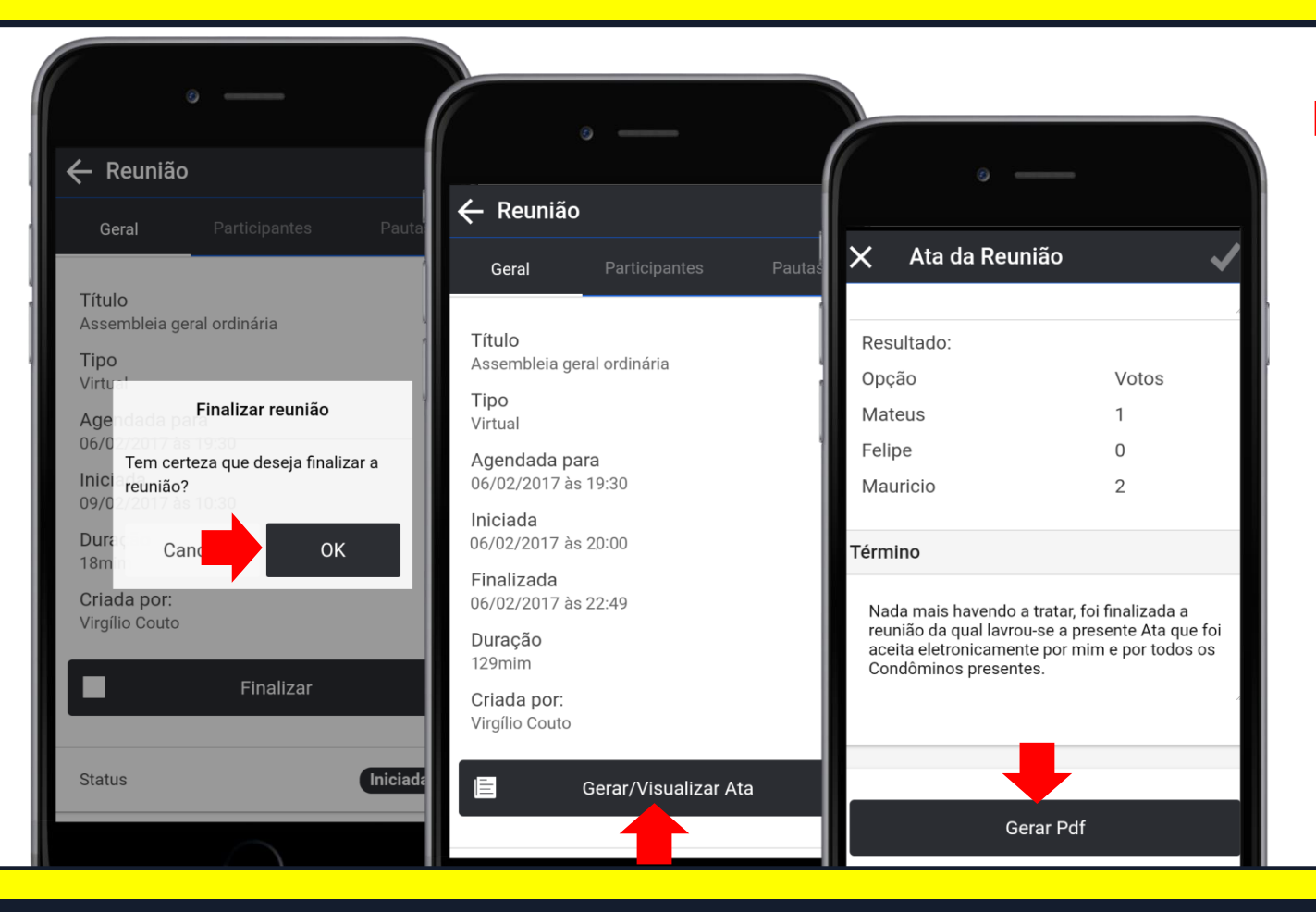

Confirmar finalização: OK
 Em status Concluída, 1 tocar em:
 Gerar / Visualizar Ata

Abrirá tela pré-formatada para o preenchimento da ata em modelo padronizado

Ao término, 🖊 tocar em:

Gerar Pdf

Abrirá uma janela em PDF para enviar, compartilhar, arquivar e/ou imprimir

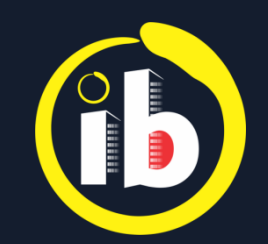

### **★** ENTREGAS

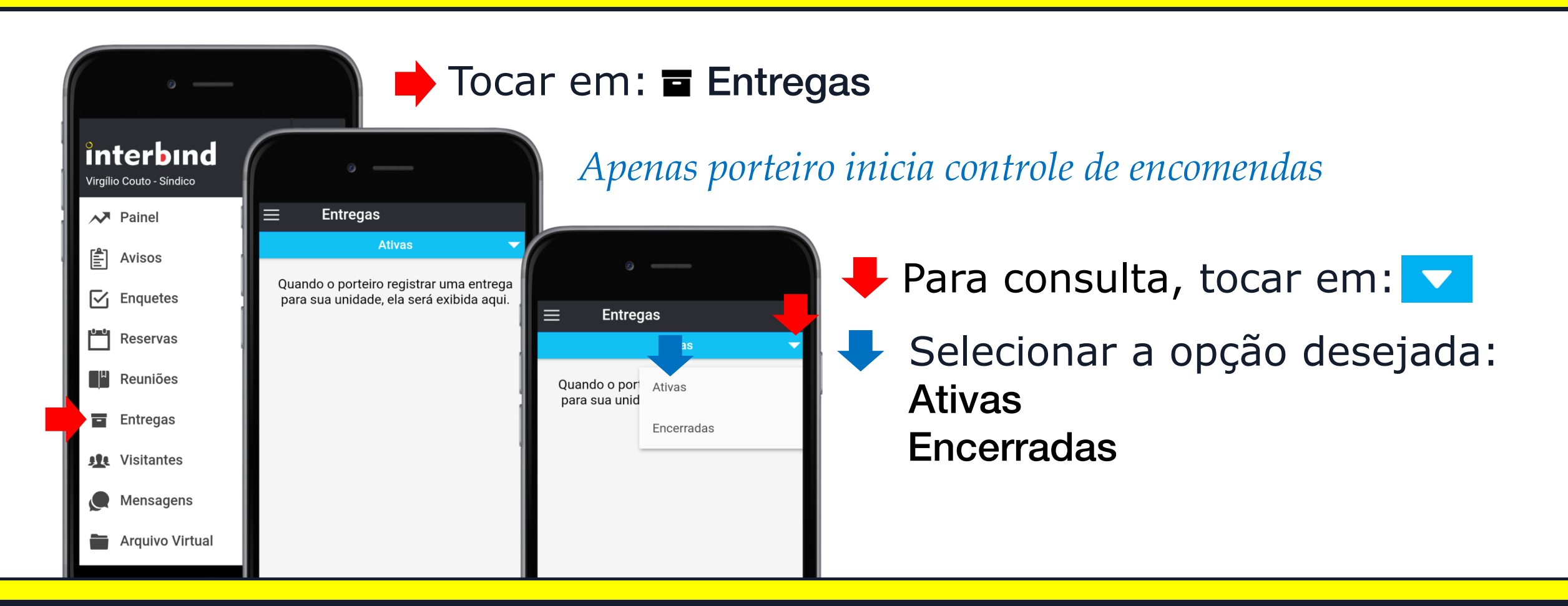

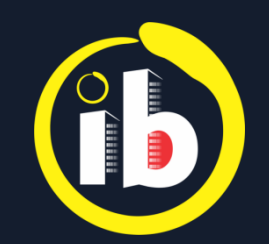

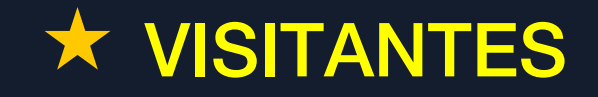

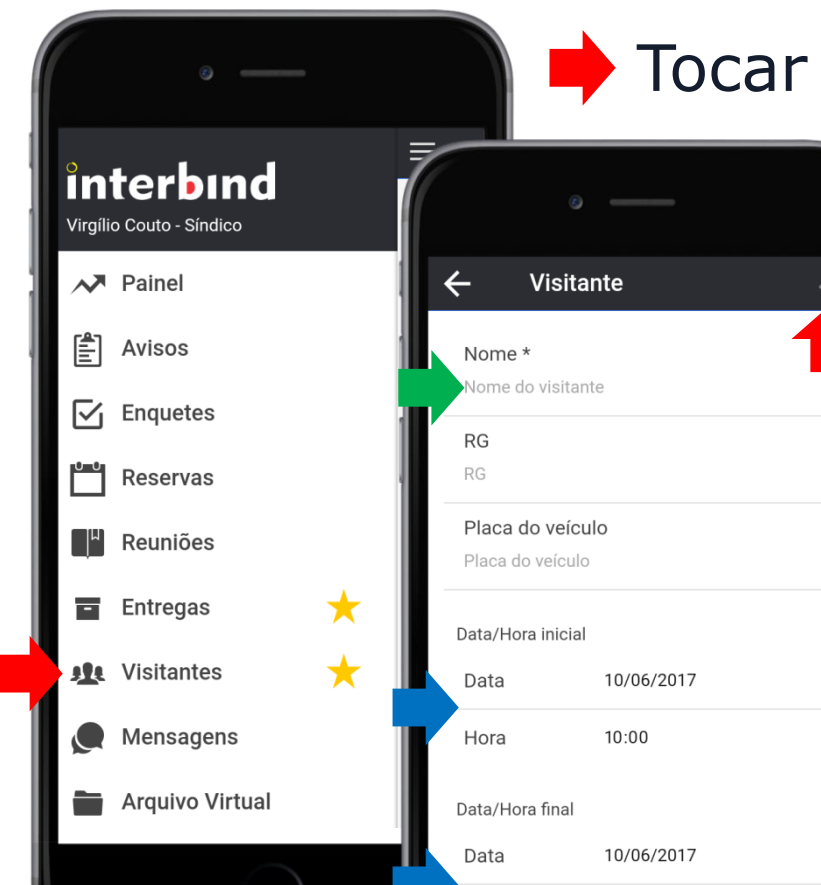

Tocar em: 🕸 Visitantes

🖡 Tocar em: 🕂 para adicionar...

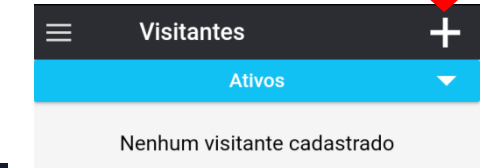

 Campo destacado com \* é de preenchimento obrigatório: Nome do visitante
 Selecionar Data e Hora inicial
 Selecionar Data e Hora final

Tocar em: Salvar

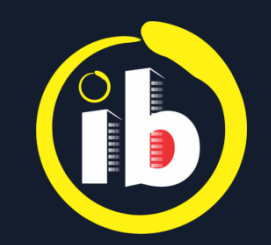

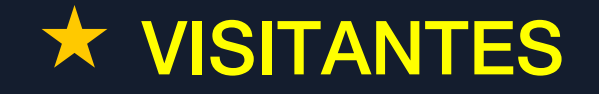

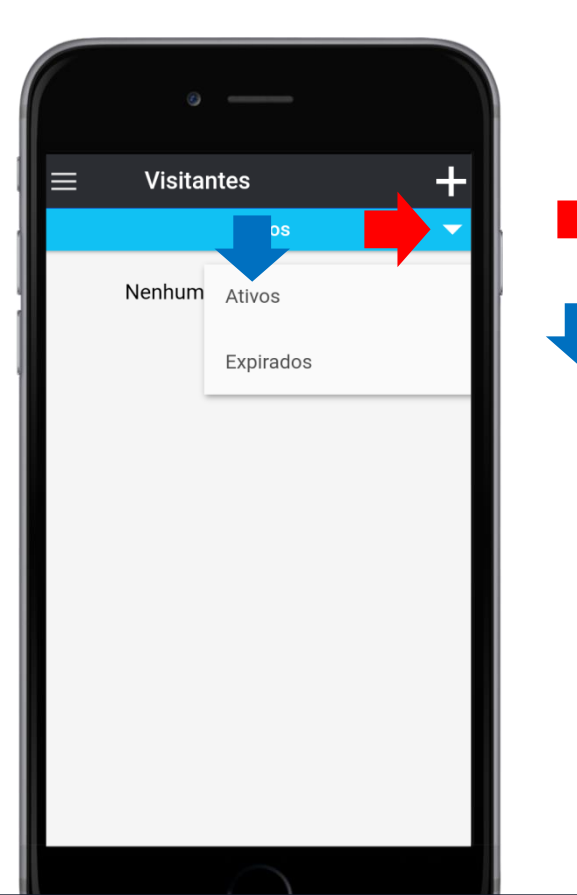

🕨 Para consulta, tocar em: 🔽

Selecionar a opção desejada: Ativos Expirados

*O porteiro poderá notificar o solicitante quando o visitante chegar* 

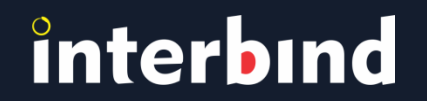

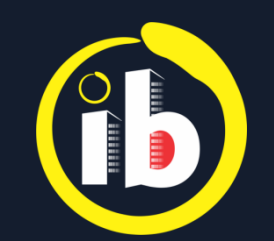

### **MENSAGENS**

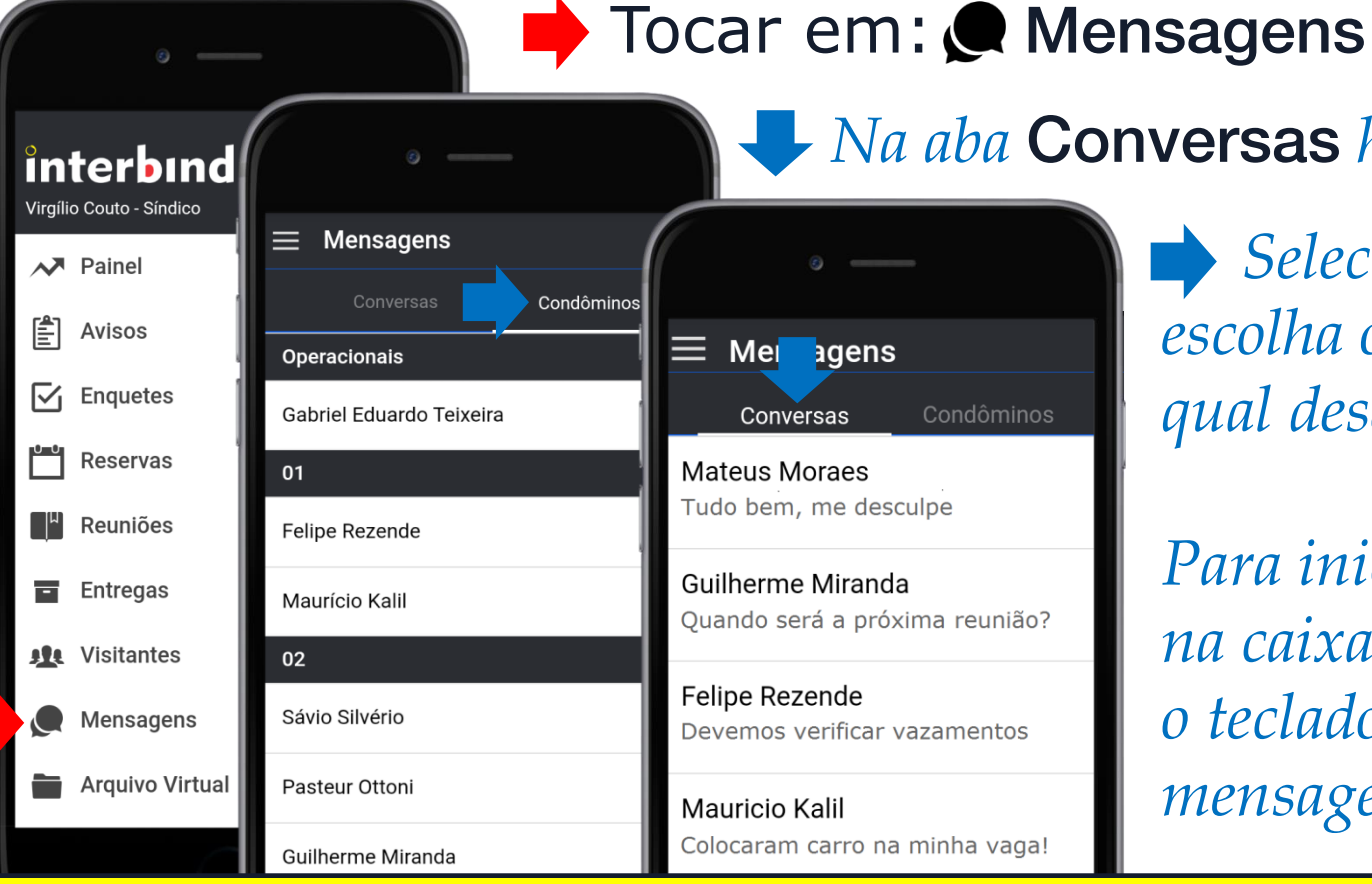

**Va aba Conversas** há o registro recente

Selecionar Condomínio e escolha o usuário com o qual deseja conversar...

Para iniciar conversa, 📂 tocar na caixa de texto. Ao abrir o teclado virtual, escreva sua mensagem e 🦊 selecione 🍉

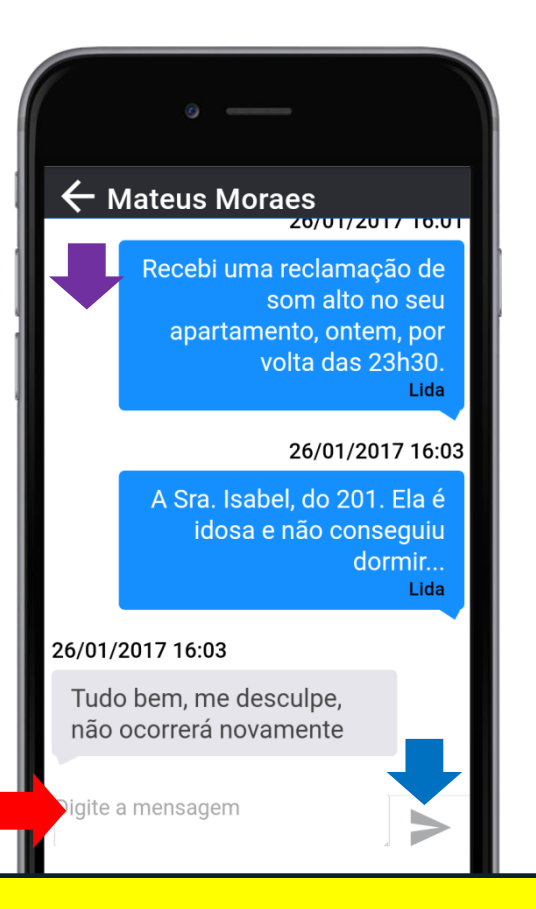

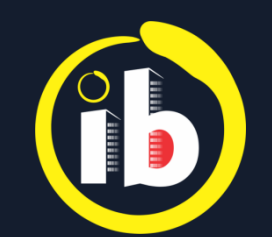

### **ARQUIVO VIRTUAL**

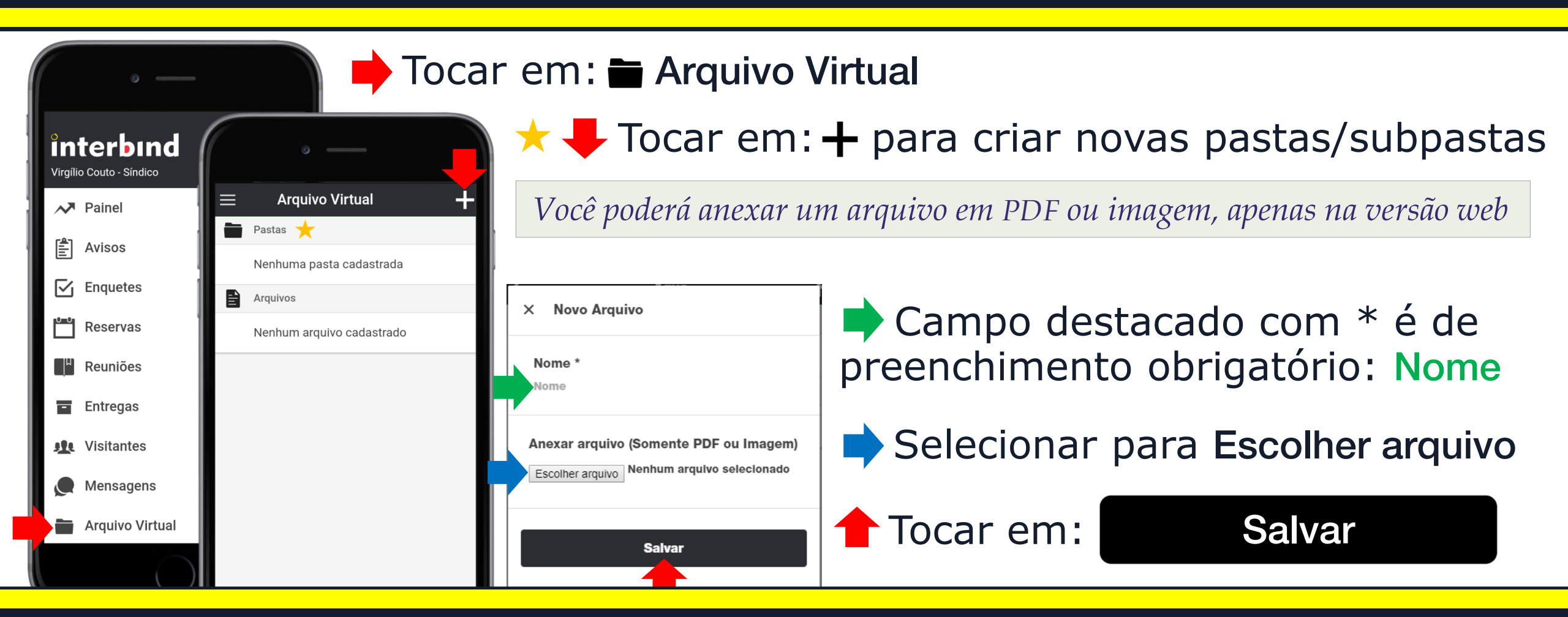

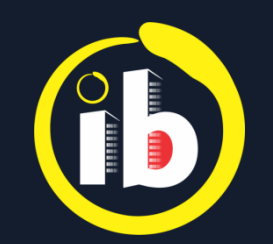

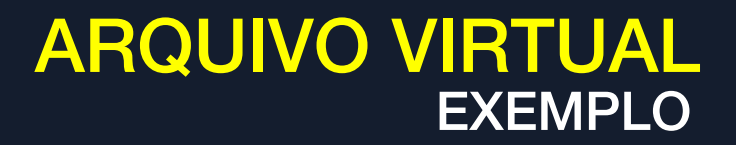

#### 🔷 Selecionar para abrir **Pastas** e Subpastas desejadas

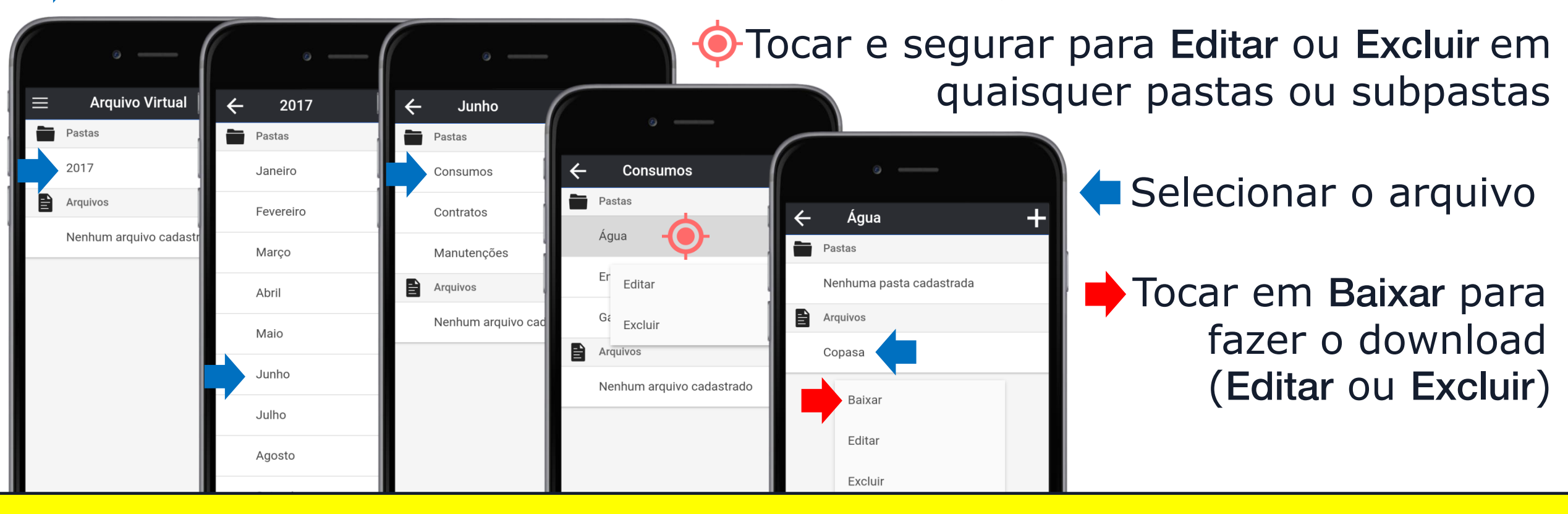

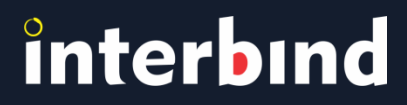

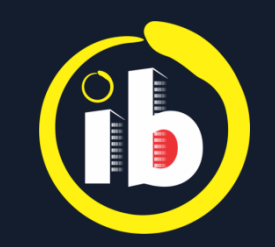

#### ARQUIVO VIRTUAL APLICAÇÕES e SUGESTÕES DE USO

Livro de Atas Convenção, Regimento Interno e Estatuto Balancete e Relatórios Gerenciais Controle de Consumos (água, gás, energia) Controle de Contratos Projetos e Plantas Previsão Orçamentária Orçamentos Lista de Ramais e Telefones Úteis

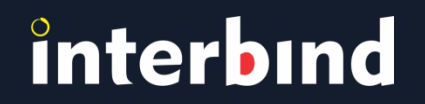

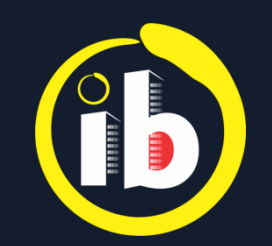

### DESLOGAR

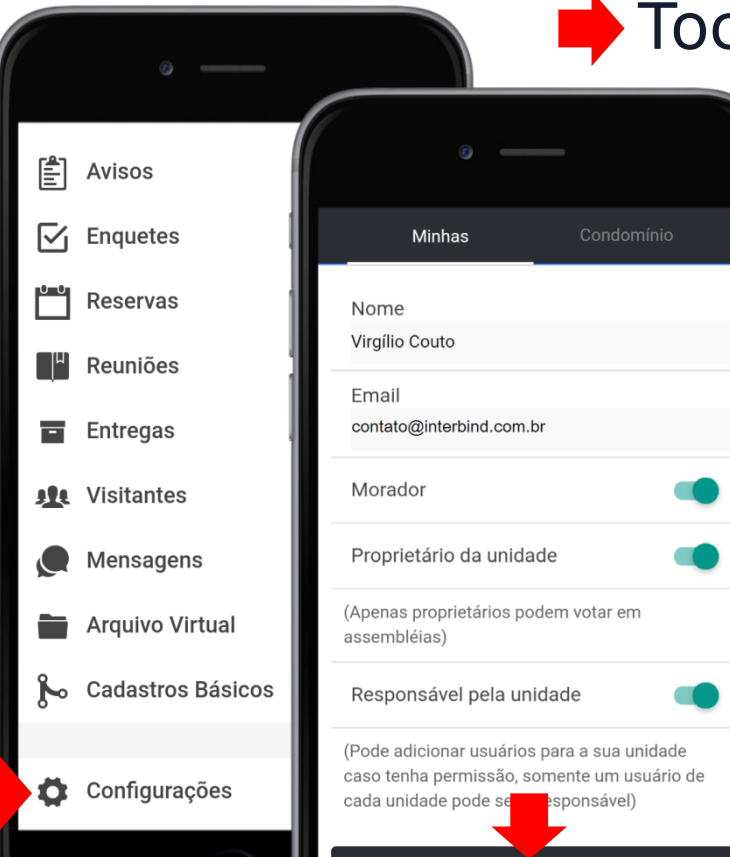

#### Tocar em: 🎝 Configurações

Focar em:

#### Deslogar

Para retornar ao aplicativo Interbind, basta clicar no ícone (f) existente na tela do seu smartphone e repetir o procedimento de acesso: LOGANDO...

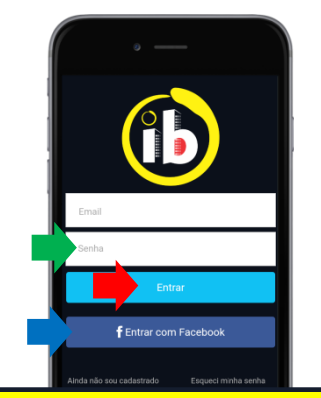

O e-mail aparecerá preenchido
 Inserir senha
 Tocar em: Entrar Ou

Selecionar **f** Entrar com Facebook

Disponível nas lojas online:

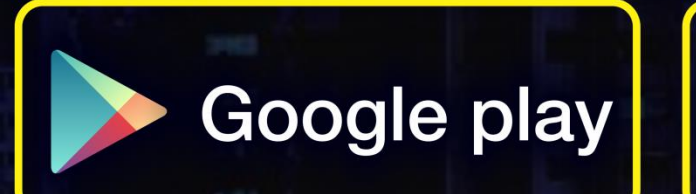

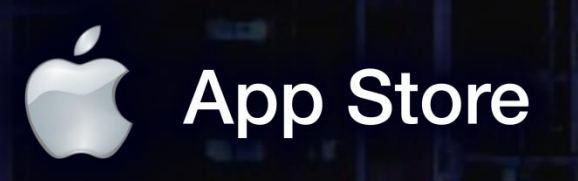

app.interbind.com.br

Versão WEB

WWW

interbind Experience

interbind.com.br

0800 291 0084

contato@interbind.com.br